## <u>Register a Food Business QR Code Guidance</u> <u>Microsoft Edge</u>

- 1. Open your **Microsoft Edge** web browser.
- 2. Enter your relevant RAFB webpage (or any relevant webpage) that you would like to create a QR code for.
- 3. Left click in the white space of the URL bar, you will then see a four-square box appear on the far right of the URL bar.

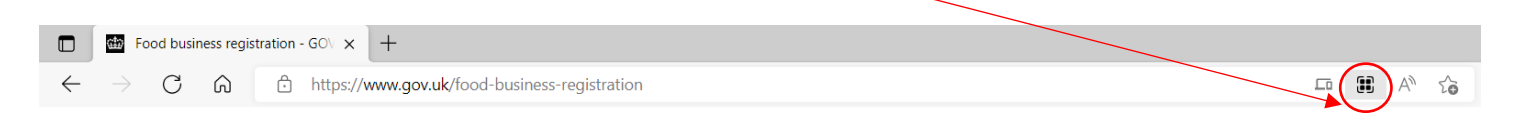

4. Click the four-squared box to create your QR code.

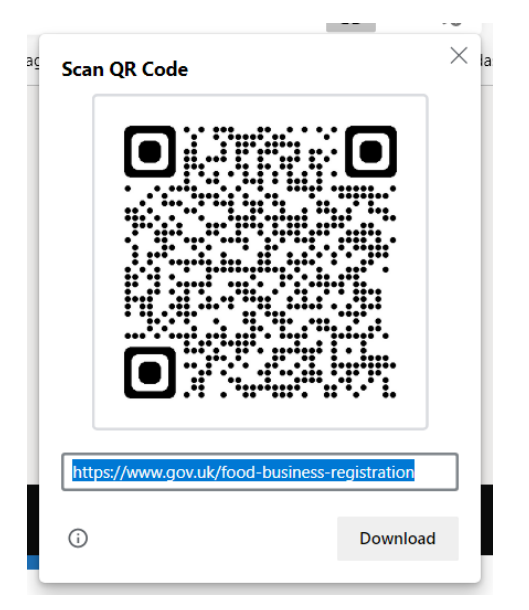

- 5. To access the webpage via the QR code, open your smart phone camera and point it at the QR code. This will prompt you to open the associated webpage.
- 6. This image can be downloaded, attached to emails, printed to use on a clipboard (for inspections), etc.